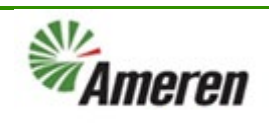

| Applies to:                  | Ameren Suppliers                                             |
|------------------------------|--------------------------------------------------------------|
| Description:                 | Create a Retainage Release Invoice in Ameren Supplier Portal |
| Sub-Application              | Ameren Supplier Portal                                       |
| Prerequisites                | None                                                         |
| Estimated Time to Completion | 5 – 10 minutes                                               |

### Introduction

This article can be used by Ameren Suppliers to create a retainage release invoices in the Ameren Supplier Portal.

#### **Complete these steps:**

| Step                                                                                   | Illustration                             |                 |
|----------------------------------------------------------------------------------------|------------------------------------------|-----------------|
| Cancel Incomplete Invoice                                                              |                                          |                 |
| 1.Log into Ameren SupplierPortal2.Navigate to the Ameren                               |                                          | 33 <del>Ç</del> |
| Supplier Portal home screen. On the Supplier Poral Header. Click: Supplier Portal Tile | Good morning, CAROL CARPUNKY             |                 |
|                                                                                        | Supplier Portal Procurement Tools Others | 5               |
|                                                                                        | APPS                                     |                 |
|                                                                                        | Supplier Portal Timecard                 |                 |
|                                                                                        |                                          |                 |

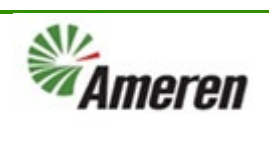

| 3. Under the Tasks Header,                                                                                                    | Tasks                                                                                                    |  |  |  |  |  |
|----------------------------------------------------------------------------------------------------|----------------------------------------------------------------------------------------------------|--|--|--|--|--|
| Click: Create Invoices                                                                                                    | Orders                                                                                                    |  |  |  |  |  |
|                                                                                                    | Manage Orders                                                                                                    |  |  |  |  |  |
|                                                                                                    | Manage Schedules     Advanded as Schedules in Speedabast                                                                                                    |  |  |  |  |  |
|                                                                                                    | Acknowledge Schedules in Spreadsheet                                                                                                    |  |  |  |  |  |
|                                                                                                    | Agreements                                                                                                    |  |  |  |  |  |
|                                                                                                    | Manage Agreements Contracts and Deliverables                                                                                                    |  |  |  |  |  |
|                                                                                                    | Manage Contracts                                                                                                    |  |  |  |  |  |
|                                                                                                    | Manage Contracts     Manage Deliverables                                                                                                    |  |  |  |  |  |
|                                                                                                    | Consigned Inventory                                                                                                    |  |  |  |  |  |
|                                                                                                    | Review Consumption Advices                                                                                                    |  |  |  |  |  |
|                                                                                                    | Invoices and Payments                                                                                                    |  |  |  |  |  |
|                                                                                                    | Create Invoice                                                                                                    |  |  |  |  |  |
|                                                                                                    | View Invoices                                                                                                    |  |  |  |  |  |
| 4 Click: Identifying PO                                                                                                    |                                                                                                    |  |  |  |  |  |
| 4. Click: Identifying PO                                                                                                    | Mamoron                                                                                                    |  |  |  |  |  |
| number or type PO Number in                                                                                                    |                                                                                                    |  |  |  |  |  |
| humber of type PO Number in                                                                                                    |                                                                                                    |  |  |  |  |  |
| box.                                                                                                    | * Identifying PO   Remit-to Bank Account                                                                                                    |  |  |  |  |  |
|                                                                                                    | Supplier         P6000479         I T TEST SUPPLIER 1         02IMPERIAL           Taxpayer ID                                                                                                    |  |  |  |  |  |
|                                                                                                    | * Supplier Site P6000053 I T TEST SUPPLIER 1 02IMPERIAL                                                                                                    |  |  |  |  |  |
|                                                                                                    | Address P00004/9 TTTESTSUPPLIERT 02/IMPERIAL                                                                                                    |  |  |  |  |  |
|                                                                                                    | Supplier Tax Registration Number                                                                                                    |  |  |  |  |  |
| 5 Click: Remit-to Bank                                                                                                    | Supplier Tax Registration Number                                                                                                    |  |  |  |  |  |
| 5. Click: Remit-to Bank                                                                                                    | Supplier Tax Registration Number                                                                                                    |  |  |  |  |  |
| 5. Click: Remit-to Bank<br>Account Choose the Bank<br>Account in the drondown that                                                                                                    | Supplier Tax Registration Number                                                                                                    |  |  |  |  |  |
| 5. Click: Remit-to Bank<br>Account Choose the Bank<br>Account in the dropdown that                                                                                                    | Supplier Tax Registration Number Remit-to Bank Account Unique Remittance Identifier BANK OF AMERICA NA XXX2874                                                                                                    |  |  |  |  |  |
| 5. Click: Remit-to Bank<br>Account Choose the Bank<br>Account in the dropdown that<br>you want the payment to go to.<br>(if it doesn't auto populate)                                                                                                    | Supplier Tax Registration Number                                                                                                    |  |  |  |  |  |
| 5. Click: Remit-to Bank<br>Account Choose the Bank<br>Account in the dropdown that<br>you want the payment to go to.<br>(if it doesn't auto populate)                                                                                                    | Supplier Tax Registration Number Remit-to Bank Account Unique Remittance Identifier BANK OF AMERICA NA XXX2874 Unique Remittance Identifier Check Digit                                                                                                    |  |  |  |  |  |
| <ul> <li>5. Click: Remit-to Bank</li> <li>Account Choose the Bank</li> <li>Account in the dropdown that</li> <li>you want the payment to go to.</li> <li>(if it doesn't auto populate)</li> <li>6. Click: Number box (Type</li> </ul>                                                                                                    | Supplier Tax Registration Number Remit-to Bank Account Unique Remittance Identifier BANK OF AMERICA NA XXX2874 Unique Remittance Identifier Check Digit More                                                                                                    |  |  |  |  |  |
| <ul> <li>5. Click: Remit-to Bank</li> <li>Account Choose the Bank</li> <li>Account in the dropdown that</li> <li>you want the payment to go to.</li> <li>(if it doesn't auto populate)</li> <li>6. Click: Number box (Type</li> <li>your company's invoice #)</li> </ul>                                                                                                    | Supplier Tax Registration Number Remit-to Bank Account Unique Remittance Identifier BANK OF AMERICA NA XXX2874 Unique Remittance Identifier Check Digit                                                                                                    |  |  |  |  |  |
| <ul> <li>5. Click: Remit-to Bank</li> <li>Account Choose the Bank</li> <li>Account in the dropdown that</li> <li>you want the payment to go to.</li> <li>(if it doesn't auto populate)</li> <li>6. Click: Number box (Type</li> <li>your company's invoice #)</li> <li>7. Click: Date put in date of</li> </ul>                                                                                       | Supplier Tax Registration Number Remit-to Bank Account Unique Remittance Identifier BANK OF AMERICA NA XXX2874 Unique Remittance Identifier Check Digit More * Number RR1                                                                                                    |  |  |  |  |  |
| <ul> <li>5. Click: Remit-to Bank</li> <li>Account Choose the Bank</li> <li>Account in the dropdown that</li> <li>you want the payment to go to.</li> <li>(if it doesn't auto populate)</li> <li>6. Click: Number box (Type</li> <li>your company's invoice #)</li> <li>7. Click: Date put in date of</li> <li>Release</li> </ul>                                                                      | Suppler Tax Registration Number Remit-to Bank Account Unique Remittance Identifier BANK OF AMERICA NA XXX2874 Unique Remittance Identifier Check Digit More * Number RR1 * Date 9/25/23                                                                                                    |  |  |  |  |  |
| <ul> <li>5. Click: Remit-to Bank</li> <li>Account Choose the Bank</li> <li>Account in the dropdown that</li> <li>you want the payment to go to.</li> <li>(if it doesn't auto populate)</li> <li>6. Click: Number box (Type</li> <li>your company's invoice #)</li> <li>7. Click: Date put in date of</li> <li>Release</li> <li>8. Click: Type dropdown:</li> </ul>                                    | Suppler Tax Registration Number Remit-to Bank Account Unique Remittance Identifier BANK OF AMERICA NA XXX2874 Unique Remittance Identifier Check Digit * Number RR1 * Date 9/25/23                                                                                                    |  |  |  |  |  |
| <ul> <li>5. Click: Remit-to Bank</li> <li>Account Choose the Bank</li> <li>Account in the dropdown that</li> <li>you want the payment to go to.</li> <li>(if it doesn't auto populate)</li> <li>6. Click: Number box (Type</li> <li>your company's invoice #)</li> <li>7. Click: Date put in date of</li> <li>Release</li> <li>8. Click: Type dropdown:</li> <li>Choose Retainage Release.</li> </ul> | Suppler Tax Registration Number       Remit-to Bank Account       Unique Remittance Identifier       BANK OF AMERICA NA       XXX2874       Unique Remittance Identifier Check Digit       More       * Number       RR1       * Date       9/25/23       * Type       Retainage release v                                                        |  |  |  |  |  |
| <ol> <li>Click: Remit-to Bank</li> <li>Account Choose the Bank</li> <li>Account in the dropdown that<br/>you want the payment to go to.<br/>(if it doesn't auto populate)</li> <li>Click: Number box (Type<br/>your company's invoice #)</li> <li>Click: Date put in date of<br/>Release</li> <li>Click: Type dropdown:<br/>Choose Retainage Release.</li> </ol>                                      | Suppler Tax Registration Number          Remit-to Bank Account         Unique Remittance Identifier         BANK OF AMERICA NA         Variation Number         More         Unique Remittance Identifier Check Digit         More         More         Date         9/25/23         * Type         Retainage release                             |  |  |  |  |  |
| <ul> <li>5. Click: Remit-to Bank</li> <li>Account Choose the Bank</li> <li>Account in the dropdown that you want the payment to go to. (if it doesn't auto populate)</li> <li>6. Click: Number box (Type your company's invoice #)</li> <li>7. Click: Date put in date of Release</li> <li>8. Click: Type dropdown: Choose Retainage Release.</li> </ul>                                              | Suppler Tax Registration Number       Remit-to Bank Account       Unique Remittance Identifier       BANK OF AMERICA NA       XXX2874       Unique Remittance Identifier Check Digit       More       More       * Number       RR1       * Date       9/25/23       * Type       Retainage release        Invoice Currency       USD - US Dollar |  |  |  |  |  |
| <ul> <li>5. Click: Remit-to Bank</li> <li>Account Choose the Bank</li> <li>Account in the dropdown that you want the payment to go to. (if it doesn't auto populate)</li> <li>6. Click: Number box (Type your company's invoice #)</li> <li>7. Click: Date put in date of Release</li> <li>8. Click: Type dropdown: Choose Retainage Release.</li> </ul>                                              | Supplier Tax Registration Number<br>Remit-to Bank Account<br>Unique Remittance Identifier<br>Unique Remittance Identifier Check Digit<br>* Number<br>RR1<br>* Date<br>9/25/23<br>* Type<br>Retainage release ↓<br>Invoice Currency<br>USD - US Dollar<br>Payment Currency<br>USD - US Dollar                                                      |  |  |  |  |  |

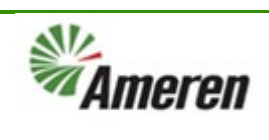

| Select I<br>Invoice<br>10. | Click: Lines dropdown.<br>Retainage Release by<br>Lines<br>Click: Arrow Icon to open | Lines Retainage Release by Invoice Lines 🗸 🗊                                                                                                    |                                                                                                    |  |  |  |
|----------------------------|--------------------------------------------------------------------------------------|----------------------------------------------------------------------------------------------------|----------------------------------------------------------------------------------------------------|--|--|--|
| 11                         | Click Line that is needing                                                           | Retainana Palaasa hy Invoire Linas                                                                                                    | ×                                                                                                    |  |  |  |
| 11.<br>to bo m             | Click: Line that is needing                                                          | Advanced Saved Search Release by Invoice Lines                                                                                                    |                                                                                                    |  |  |  |
| to be re                   | eleased by clicking the Box                                                          |                                                                                                    |                                                                                                    |  |  |  |
| 12                         | Click: Poloase button                                                                | View ▼ JH II III                                                                                                    |                                                                                                    |  |  |  |
| 12.                        | Click: Release button                                                                | Release<br>Amount Invoice Invoice Line Retainage Retainage Purchase Order Line Schedule                                                                                                    | r Ite<br>De                                                                                                    |  |  |  |
|                            |                                                                                      | RETAINAGE1 1 -10 10 P6000703 1 1                                                                                                    | Re                                                                                                    |  |  |  |
|                            |                                                                                      | TESTNH01 4 -0.5 0.5 P6000703 1 1                                                                                                    | Re                                                                                                    |  |  |  |
|                            |                                                                                      | < Total Release Amount 0.00                                                                                                    | •                                                                                                    |  |  |  |
|                            |                                                                                      | Release                                                                                                    | ncel                                                                                                    |  |  |  |
| 13.<br>Attach              | Click: Plus icon to add                                                              | * Attachments None                                                                                                    |                                                                                                    |  |  |  |
| 14                         | Click: Type drendown                                                                 | Attachments                                                                                                    | ×                                                                                                    |  |  |  |
| 14.<br>15                  | Click: File                                                                          | Actions View V                                                                                                    |                                                                                                    |  |  |  |
| 16.                        |                                                                                      | Type Category * File Name or URL Title Description                                                                                                    |                                                                                                    |  |  |  |
|                            | Click: Choose File button                                                            |                                                                                                    | hed By                                                                                                    |  |  |  |
|                            | Click: Choose File button                                                            | File      From Supplier      Choose File No file chosen     TIFF.                                                                                                    | NY PAL                                                                                                    |  |  |  |
|                            | Click: Choose File button                                                            | File     From Supplier     Choose File     No file chosen     TIFF.       Image: Comparison of the chosen     Image: Choose File     No file chosen     TIFF.                                                                                                    | NY PAL                                                                                                    |  |  |  |
|                            | Click: Choose File button                                                            | File >     From Supplier >     Choose File No file chosen     TIFF.       K     Kows Selected 1     Kows Selected 1                                                                                                    | thed By<br>NY PAL<br>▶                                                                                                    |  |  |  |
| 17.                        | Click: Choose File button                                                            | File     From Supplier     Choose File     No file chosen     TIFF.       Rows Selected 1     K     K     K                                                                                                    | ched By                                                                                                    |  |  |  |
| 17.<br>18.                 | Click: Choose File button<br>Click: Correct file.<br>Click: Open.                    | $\begin{array}{c c c c c c c c c c c c c c c c c c c $                                                                                                    | Cancel                                                                                                    |  |  |  |
| 17.<br>18.                 | Click: Choose File button<br>Click: Correct file.<br>Click: Open.                    | Image: Specific Specific | ched By                                                                                                    |  |  |  |
| 17.<br>18.                 | Click: Choose File button<br>Click: Correct file.<br>Click: Open.                    | Type     Excepty     The function of one     Intervention     Excepty       File     From Supplier     Choose File     Intervention     Tiff       Rows Selected 1     Intervention     Intervention     Intervention       Image: Choose File     Image: Choose File     Image: Choose File     Image: Choose File       Image: Choose File     Image: Choose File     Image: Choose File     Image: Choose File       Image: Choose File     Image: Choose File     Image: Choose File     Image: Choose File       Image: Choose File     Image: Choose File     Image: Choose File     Image: Choose File       Image: Choose File     Image: Choose File     Image: Choose File     Image: Choose File       Image: Choose File     Image: Choose File     Image: Choose File     Image: Choose File       Image: Choose File     Image: Choose File     Image: Choose File     Image: Choose File       Image: Choose File     Image: Choose File     Image: Choose File     Image: Choose File       Image: Choose File     Image: Choose File     Image: Choose File     Image: Choose File       Image: Choose File     Image: Choose File     Image: Choose File     Image: Choose File       Image: Choose File     Image: Choose File     Image: Choose File     Image: Choose File       Image: Choose File     Image: Choose File     Image:                                                                                                    | ched By                                                                                                    |  |  |  |
| 17.<br>18.                 | Click: Choose File button<br>Click: Correct file.<br>Click: Open.                    | Image: Specific Scripts     Image: Specific Scripts                                                                                                    | 2ancel                                                                                                    |  |  |  |
| 17.<br>18.                 | Click: Choose File button<br>Click: Correct file.<br>Click: Open.                    | Type     Excepty     The tunine of one     Intervention     Excepty     Intervention       File     From Supplier     Choose File     Io file chosen     Iffer       Rows Selected 1     Image: Selected 1     Image: Selected 1     Image: Selected 1       Image: Selected 1     Image: Selected 1     Image: Selected 1       Image: Selected 1     Image: Selected 1     Image: Selected 1 </td <td>Cancel</td>                                                                                                    | Cancel                                                                                                    |  |  |  |
| 17.<br>18.                 | Click: Choose File button<br>Click: Correct file.<br>Click: Open.                    | Type     Excepty     The function of one     Intervention     Intervention       File ∨     From Supplier ∨     Choose File to file chosen     Intervention     Intervention       Rows Selected 1     Image: Selected 1     Image: Selected 1     Image: Selected 1       Image: Selected 1     Image: Selected 1     Image: Selected 1                                                                                                    | Cancel                                                                                                    |  |  |  |
| 17.<br>18.                 | Click: Choose File button<br>Click: Correct file.<br>Click: Open.                    | Type     Excepty     The function of or at     The function of or at     The function of or at       File     From Supplier     Choose File     to file chosen     Tiffar       Rows     Selected 1     Image: Selected 1     Image: Selected 1       Image: Selected 1     Image: Selected 1     Image: Selected 1       Image: Selected 1     Image: Selected 1     Image: Selected 1       <                                                                                                    | NY PAL<br>,<br>Cancel<br>X<br>atus                                                                                                    |  |  |  |
| 17.<br>18.                 | Click: Choose File button<br>Click: Correct file.<br>Click: Open.                    | Type     Deckgyry     The function of or at     The function of or at     The function of or at       File     From Supplier     Choose File     to file chosen     Tiffar       Rows Selected 1     Image: Selected 1     Image: Selected 1     Image: Selected 1       Image: Selected 1     Image: Selected 1     Image: Selected 1                                                                                                    | And the second second |  |  |  |

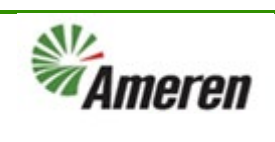

| 19. Click: OK button.              | 6 Attachments         |               |                                |                             |                 | ×                         |
|------------------------------------|-----------------------|---------------|--------------------------------|-----------------------------|-----------------|---------------------------|
|                                    | Actions View View + 🗙 |               |                                |                             |                 |                           |
|                                    | Туре                  | Category      | * File Name or URL             | Title                       | Descri          | ption Attached By         |
|                                    | File ~                | From Supplier | AEE ESS Procurment Requester_0 | 08162024.xlsx Updat AEE ESS | Procurment Rec  | TIFFANY PAL               |
|                                    | Rows Selected 1       |               |                                |                             |                 | •                         |
|                                    |                       |               |                                |                             |                 | O <u>K</u> <u>C</u> ancel |
| 20. Click: Save.                   |                       |               |                                |                             |                 |                           |
|                                    | Invoice               | Actions       | ▼ Save <u>S</u> a              | ave and Close               | Sub <u>m</u> it | <u>C</u> ancel            |
|                                    |                       |               |                                |                             |                 |                           |
| 21. Click: Submit.                 |                       |               |                                |                             |                 |                           |
|                                    | Invoice               | Actions       | ▼ Save <u>S</u> a              | ave and Close               | Sub <u>m</u> it | <u>C</u> ancel            |
| 22. Click: X to Close              | Invoice RR            | 111 has bee   | n submitted.                   |                             |                 | ×                         |
| Confirmation pop up.               |                       |               |                                |                             |                 | <b>L</b> J                |
| 23. Click: Done.                   | Brintoble             | Baga          | Crosto Anothor                 | Dana                        |                 |                           |
|                                    | Printable             | Fage          | Greate Another                 | Done                        |                 |                           |
| Note: If necessary, you can select |                       |               |                                |                             |                 |                           |
| the Printable Page button to print |                       |               |                                |                             |                 |                           |
| a copy. You can also select the    |                       |               |                                |                             |                 |                           |
| Create Another button to create    |                       |               |                                |                             |                 |                           |
| another invoice.                   |                       |               |                                |                             |                 |                           |

### **Version Control**

| Number | Date       | Purpose / Changes | Author(s)      |
|--------|------------|-------------------|----------------|
| 1.0    | 01/24/2025 | Document Creation | Tiffany Pallme |